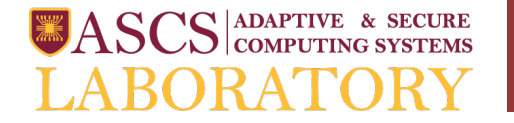

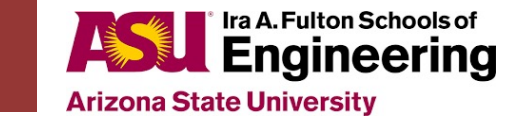

# CSE 598 Secure Microkernel Design

# Introduction to the fundamentals of computer architecture using the RISC-V ISA

Prof. Michel A. Kinsy

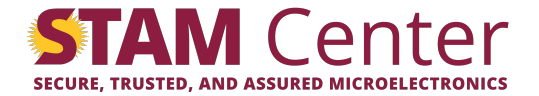

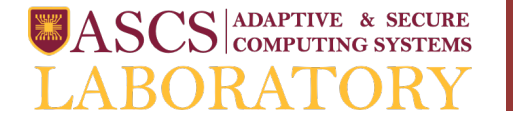

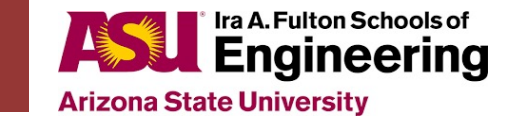

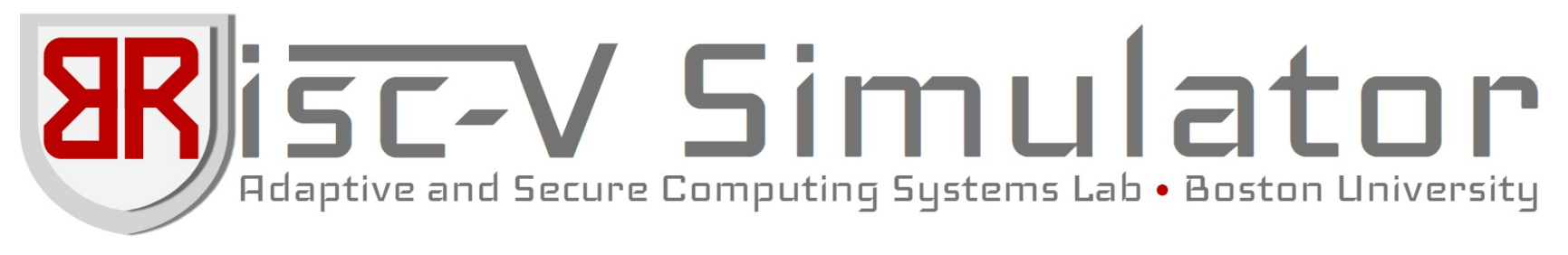

#### A Browser-based RISC-V Simulator

#### Adaptive and Secure Computing Systems (ASCS) Laboratory

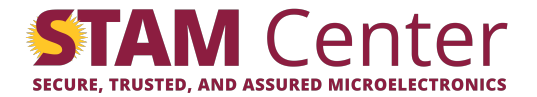

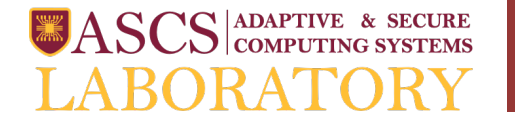

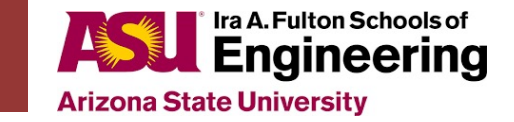

# **BRISC-V** Simulator

- BRISC-V Simulator let's you:
  - Run RISC-V assembly code in the browser
  - Debug hand-written assembly
  - Run code until completion or until it hits a breakpoint
  - Step through execution, instruction-by-instruction
  - View the state of memory and registers at each step
  - View how each instruction is constructed opcodes, registers, immediate values etc.

https://ascslab.org/research/briscv/simulator/simulator.html

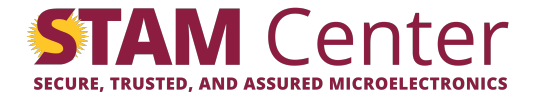

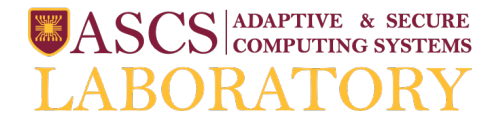

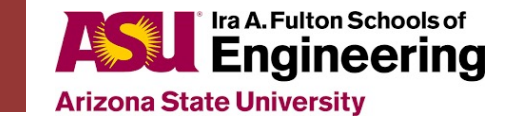

## Let's get Familiar with the GUI

| BRISC-V Home                                                   |            |                 | <b>BRISC-V Simulator</b> |                                        |           |          |                     |              | Man  | ual & Example                    | s          |
|----------------------------------------------------------------|------------|-----------------|--------------------------|----------------------------------------|-----------|----------|---------------------|--------------|------|----------------------------------|------------|
| Redeptive and Secure Computing Systems Labor Boston University |            |                 |                          |                                        |           |          |                     | ASCS<br>ABOR |      | e & secure<br>ng systems<br>'ORY |            |
| C source                                                       | RISC-      | V Assembly      |                          |                                        | Register  | rs Mer   | mory                |              |      |                                  | 1          |
| <u>21</u> 0                                                    | <u>+</u> - | ► N             | K                        |                                        | Registe   | r        | Value               | Register     |      | Value                            | ÷ .        |
| 1 int fib(int n) {<br>2 if (n <= 1) {<br>                      | 0          | addi<br>kernel: | zero,zero,0              |                                        | zero      | [0]      | 0                   | ra           | [1]  | 0                                |            |
| 3 return n;<br>4 }else {                                       | 1          | addi            | sp,zero,1536<br>main     |                                        | sp        | [2]      | 0                   | gp           | [3]  | 0                                | Ξ          |
| 5 return fib(n-1)+fib(n-2);                                    | 3          | addi            | zero,zero,0              | 月秋<br> 日秋<br> 日秋                       | tp        | [4]      | 0                   | t0           | [5]  | 0                                | Ē          |
| 7                                                              | 5          | addi            | zero,zero,0              | 1796.<br>                              | t1        | [6]      | 0                   | t2           | [7]  | 0                                | <u>ل</u> م |
| <pre>8 9 int return_function (int result) {</pre>              | 6<br>7     | addi<br>auipc   | zero,zero,0<br>ra,0x0    |                                        | s0/fp     | [8]      | 0                   | s1           | [9]  | 0                                |            |
| 10 return result;<br>11 }                                      | 8          | jalr<br>addi    | ra,0(ra)<br>zero,zero,0  | Come<br>In the International Come      | a0        | [10]     | 0                   | a1           | [11] | 0                                | C'         |
| 12<br>13 int main()/                                           | 10         | addi            | zero,zero,0              |                                        | a2        | [12]     | 0                   | a3           | [13] | 0                                | i Q        |
| $14  \text{int n = 9;} \\ 15  \text{int n = n} $               | 8          | .optic          | n nopic                  |                                        | a4        | [14]     | 0                   | a5           | [15] | 0                                | E          |
| 16 return result;                                              |            | .aligr          | 2                        | RISC-V                                 | a6        | [16]     | 0                   | a7           | [17] | 0                                | <u>0</u>   |
| 17 }                                                           |            | .glob]<br>.type | . gcd<br>gcd, @function  | A I I                                  | s2        | [18]     | 0                   | s3           | [19] | 0                                | Ξ          |
| C Sauraa Cada Pana                                             | 11         | gcd:<br>addi    | sp.sp48                  | Assembly                               | s4        | [20]     | 0                   | s5           | [21] | 0                                | i ax       |
| C Source Code Fane                                             | 12         | sw na           | ,44(sp)                  |                                        | s6        | [22]     | 0                   | s/           | [23] | 0                                | 00         |
|                                                                | 14         | addi            | s0, sp, 48               | Pane                                   | 58        | [24]     | 0                   | 59           | [25] | 0                                | 5          |
| Not interesting for this class                                 | 15         | sw at           | ,-30(50)<br>,-40(s0)     | Lot's you rup                          | +2        | [20]     | 0                   | +4           | [27] | 0                                | Ť          |
|                                                                | 17<br>18   | lw a4<br>lw a5  | ,-36(s0)<br>,-40(s0)     | Let's you full                         | 15        | [20]     | 0                   | t6           | [23] | 0                                | .≝         |
| Let's you compile C to RISC-V assembly                         | 19<br>20   | bne a4<br>lw a5 | ,a5,.L2<br>,-36(s0)      | assembly step-                         |           | CL       |                     |              |      | Ŭ                                |            |
|                                                                | 21<br>22   | sw as           | ,-20(s0)<br>3            |                                        |           | Sh       | ows ti              | ne stat      | e of |                                  | Ĩ          |
|                                                                | 23         | .L2:            | -36(59)                  | by-step                                |           | regis    | sters a             | ind me       | emo  | ry                               | :          |
| ч<br>                                                          | 24         | lw a§           | ,-40(s0)                 | ······································ | :<br>     |          |                     |              |      |                                  | •          |
| Console                                                        |            |                 |                          |                                        | Instructi | on break | down                | 4            |      | 4                                | •          |
| Parsing successful! Shows messag                               | es frc     | m the           | compile                  | r and the simulator                    | Inst      | ructi    | on <sup>19</sup> Br | eakdov       | vn F | ane                              | )          |
| Console Pane Also used for syst                                | tem c      | alls –          | let's vou                | input and print values                 | imm       |          | rs1                 | funct3 i     | d    | opcode                           | ÷          |
|                                                                |            |                 |                          |                                        | 000000    |          | 00000               | 000          | 0000 | 0010011                          |            |

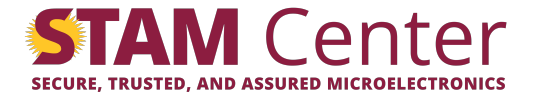

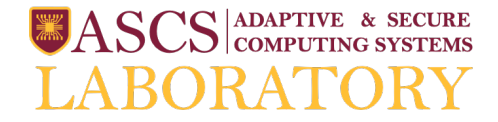

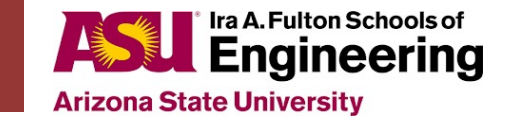

#### Don't have valid RISC-V assembly code to start with?

|                                                                        |                             | Documentation and    | d           |        |          |          |                  |                                  |
|------------------------------------------------------------------------|-----------------------------|----------------------|-------------|--------|----------|----------|------------------|----------------------------------|
| BRISC-V Home                                                           | BRISC-V Simulator           |                      |             |        |          |          | Man              | ual & Examples                   |
| Relaptive and Secure Computing Systems Lab . Boston University         |                             | example code here    | ;:          |        | ■A<br>LA | SCS C    | APTIVI<br>OMPUTI | e & secure<br>ng systems<br>'ORY |
| C source                                                               | RISC-1 Assembly             |                      | Registers   | Mem    | nory     |          |                  |                                  |
| <u>1</u> 0                                                             | 🛃 🕨 И 🔣                     |                      | Register    |        | Value    | Register |                  | Value                            |
| 1 int fib(int n) { 2 if (n <= 1) {                                     | Load an assembly (*.s) file | Load your code herel | zero        | [0]    | 0        | ra       | [1]              | 0                                |
| 3 return n;                                                            |                             | Load your code here: | sp          | [2]    | 0        | gp       | [3]              | 0                                |
| <pre>4  } else { 5  return fib(n-1)+fib(n-2); </pre>                   | Example assembly files:     |                      | tp          | [4]    | 0        | t0       | [5]              | 0                                |
| 6   }<br>7 }                                                           | Greatest common divisor     | Examples             | t1          | [6]    | 0        | t2       | [7]              | 0                                |
| 8<br>9 int return function (int result) {                              | Fibonacci                   |                      | s0/fp       | [8]    | 0        | s1       | [9]              | 0                                |
| 10 return result;                                                      | Binary search               | avaliable nere!      | a0          | [10]   | 0        | a1       | [11]             | 0                                |
| 11 Y<br>12                                                             |                             |                      | a2          | [12]   | 0        | a3       | [13]             | 0                                |
| 13 int main(){<br>14 int n = 9;                                        |                             |                      | a4          | [14]   | 0        | a5       | [15]             | 0                                |
| <pre>15 int result = return_function (fib(n)); 16 return result:</pre> |                             |                      | a6          | [16]   | 0        | a7       | [17]             | 0                                |
| 17 }                                                                   |                             |                      | s2          | [18]   | 0        | s3       | [19]             | 0                                |
| Click the load button to                                               |                             |                      | s4          | [20]   | 0        | s5       | [21]             | 0                                |
|                                                                        |                             |                      | s6          | [22]   | 0        | s7       | [23]             | 0                                |
| open a drop down menu                                                  |                             |                      | s8          | [24]   | 0        | s9       | [25]             | 0                                |
| for loading examples                                                   |                             |                      | s10         | [26]   | 0        | s11      | [27]             | 0                                |
| 5 1                                                                    |                             |                      | t3          | [28]   | 0        | t4       | [29]             | 0                                |
|                                                                        |                             |                      | t5          | [30]   | 0        | t6       | [31]             | 0                                |
|                                                                        |                             |                      |             |        |          |          |                  |                                  |
|                                                                        |                             |                      |             |        |          |          |                  |                                  |
|                                                                        |                             |                      |             |        |          |          |                  |                                  |
|                                                                        |                             |                      |             |        |          |          |                  |                                  |
| Console                                                                |                             |                      | Instruction | breako | lown     |          |                  | //                               |
|                                                                        |                             |                      |             |        |          |          |                  |                                  |
|                                                                        |                             |                      |             |        |          |          |                  |                                  |
|                                                                        |                             | <b>*</b>             |             |        |          |          |                  |                                  |

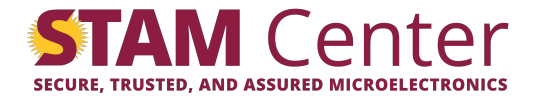

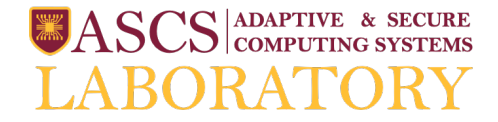

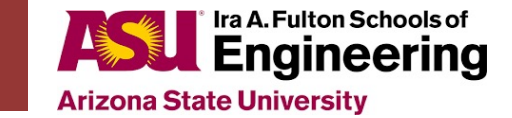

#### Don't have valid RISC-V assembly code to start with?

| BRISC-V Home                                                           | BRISC-V Simulator           |             |          |                                                          |          | Man  | ual & Examples |
|------------------------------------------------------------------------|-----------------------------|-------------|----------|----------------------------------------------------------|----------|------|----------------|
| Redeptive and Secure Computing Systems Lab • Boston University         |                             |             | ■A<br>LA | SASCS ADAPTIVE & SECUR<br>COMPUTING SYSTEM<br>LABORATORY |          |      |                |
| C source                                                               | RISC-V Assembly             | Registers   | Mem      | nory                                                     |          |      |                |
| <u> </u>                                                               |                             | Register    |          | Value                                                    | Register |      | Value          |
| 1 Int fib(int n) {                                                     | Load an assembly (*.s) file | zero        | [0]      | 0                                                        | ra       | [1]  | 0              |
| 3 return n;<br>4 } else {                                              |                             | sp          | [2]      | 0                                                        | gp       | [3]  | 0              |
| <pre>5 return fib(n-1)+fib(n-2); 6 }</pre>                             | Grastert common divisor     | tp          | [4]      | 0                                                        | t0       | [5]  | 0              |
| 7 }                                                                    |                             | t1          | [6]      | 0                                                        | t2       | [7]  | 0              |
| <pre>9 int return_function (int result) {</pre>                        | Binary search               | s0/tp       | [8]      | 0                                                        | s1       | [9]  | 0              |
| 10 return result;<br>11 }                                              |                             | aO          | [10]     | 0                                                        | al       | [11] | 0              |
| 12<br>13 int main(){                                                   |                             | az          | [12]     | 0                                                        | a3       | [13] | 0              |
| <pre>14 int n = 9;<br/>15 int result = return function (fib(n));</pre> |                             | a4          | [14]     | 0                                                        | a5       | [15] | 0              |
| 16 return result;                                                      |                             | 0b<br>c2    | [10]     | 0                                                        | d7       | [17] | 0              |
|                                                                        |                             | 54          | [20]     | 0                                                        | s5       | [21] | 0              |
| Load the GCD example                                                   |                             | 56          | [22]     | 0                                                        | s7       | [23] | 0              |
|                                                                        |                             | 58          | [24]     | 0                                                        | 59       | [25] | 0              |
|                                                                        |                             | s10         | [26]     | 0                                                        | s11      | [27] | 0              |
|                                                                        |                             | t3          | [28]     | 0                                                        | t4       | [29] | 0              |
|                                                                        |                             | t5          | [30]     | 0                                                        | t6       | [31] | 0              |
|                                                                        |                             |             |          |                                                          |          |      |                |
|                                                                        |                             |             |          |                                                          |          |      |                |
|                                                                        |                             |             |          |                                                          |          |      |                |
|                                                                        |                             |             |          |                                                          |          |      |                |
| Console                                                                |                             | Instruction | h breako | lown                                                     |          |      |                |
|                                                                        |                             |             |          |                                                          |          |      |                |
|                                                                        |                             |             |          |                                                          |          |      |                |
|                                                                        |                             | -           |          |                                                          |          |      |                |

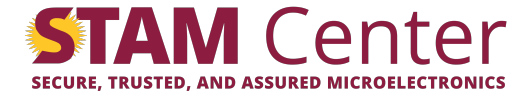

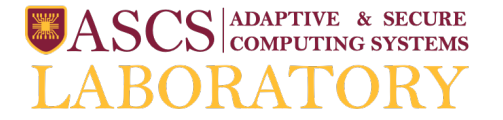

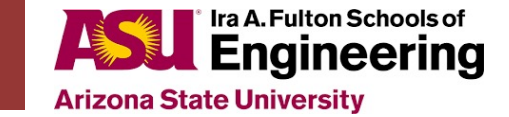

#### Kernel and User Instructions

| BRISC-V Home                                                   |             |                  |                            |                                                                                                    |              | Man                | ual & Examples                   |         |      |        |
|----------------------------------------------------------------|-------------|------------------|----------------------------|----------------------------------------------------------------------------------------------------|--------------|--------------------|----------------------------------|---------|------|--------|
| Reparties and Secure Computing Systems Lab • Boston University |             |                  |                            | ■A<br>LA                                                                                                    | ASCS<br>ABOH | ADAPTIV<br>COMPUTI | e & secure<br>ng systems<br>'ORY |         |      |        |
| C source                                                       | RISC-       | V Assembly       |                            |                                                                                                    | Registers    | Men                | nory                             |         |      |        |
| ± • 0                                                          | <u>±</u> -  | N N              | H                          |                                                                                                    | Register     |                    | Value                            | Registe | r    | Value  |
| 1 int fib(int n) {                                             | -           | addi             | zero,zero,0                | No.                                                                                                    | zero         | [0]                | 0                                | ra      | [1]  | 0      |
| 3 return n;                                                    | 1           | addi             | sp,zero,1536               | , diana                                                                                                    | sp           | [2]                | 0                                | gp      | [3]  | 0      |
| 4 } else {<br>5 return fib(n-1)+fib(n-2);                      | 2           | call<br>addi     | main<br>zero zero 0        | 117                                                                                                    | tp           | [4]                | 0                                | t0      | [5]  | 0      |
| 6 }                                                            | 4           | mv               | s1,a0                      |                                                                                                    | +1           | [6]                | 0                                | +2      | [7]  | 0      |
| 7 }                                                            | 5           | addi<br>addi     | zero,zero,0<br>zero,zero,0 |                                                                                                    | -0.6-        | [0]                | 0                                | .1      | [/]  | 0      |
| <pre>9 int return_function (int result) {</pre>                | 7           | auipc            | ra,0x0                     | The second second secon | su/tp        | [8]                | 0                                | SI      | [9]  | 0      |
| 10 return result;<br>11 }                                      | 8           | jalr<br>addi     | ra,0(ra)<br>zero.zero.0    |                                                                                                    | a0           | [10]               | 0                                | a1      | [11] | 0      |
| 12                                                             | 10          | addi             | zero,zero,0                |                                                                                                    | a2           | [12]               | 0                                | a3      | [13] | 0      |
| 13 int main(){<br>14 int n = 9;                                |             | .file<br>.optic  | "gcd.c"<br>n nopic         |                                                                                                    | a4           | [14]               | 0                                | a5      | [15] | 0      |
| <pre>15 int result = return_function (fib(n));</pre>           |             | .text            |                            |                                                                                                    | a6           | [16]               | 0                                | a7      | [17] | 0      |
| 16 return result; Our code got                                 |             | .align<br>.globl | 2<br>gcd                   |                                                                                                    | s2           | [18]               | 0                                | s3      | [19] | 0      |
| leeded!                                                        |             | s4               | [20]                       | 0                                                                                                    | \$5          | [21]               | 0                                |         |      |        |
| IOaded!                                                        | -6          | (20)             | 0                          | -7                                                                                                    | (22)         | 0                  |                                  |         |      |        |
|                                                                | 50          | [22]             | 0                          | 57                                                                                                    | [23]         | U                  |                                  |         |      |        |
|                                                                | 13          | addi             | s0,sp,48                   |                                                                                                    | s8           | [24]               | 0                                | s9      | [25] | 0      |
|                                                                | 15          | sw ae            | ,-36(s0)                   |                                                                                                    | s10          | [26]               | 0                                | s11     | [27] | 0      |
|                                                                | 10          | lw a4            | ,-36(s0)                   |                                                                                                    | t3           | [28]               | 0                                | t4      | [29] | 0      |
|                                                                | 18          | lw as            | ,-40(s0)                   |                                                                                                    | t5           | [30]               | 0                                | t6      | [31] | 0      |
|                                                                | 20<br>21    | lw as<br>sw as   | ,-36(50)<br>,-20(50)       |                                                                                                    |              |                    |                                  |         |      |        |
|                                                                | 22          | .L2:             |                            |                                                                                                    |              |                    |                                  |         |      |        |
|                                                                |             |                  |                            |                                                                                                    |              |                    |                                  |         |      |        |
| Console                                                        | Instruction | break            | down                       |                                                                                                    |              |                    |                                  |         |      |        |
| ******** Parser Output **********                              | 31          | 20               | 19 15                      | 14 12                                                                                                    | 11 7         | 6 0                |                                  |         |      |        |
| Parsing successful!                                            | it pa       | arsed            | the file without problems  | S                                                                                                    | imm          | 20                 | rs1                              | funct3  | rd   | opcode |
| If there were pr                                               | 000000000   | 0000             | 00000                      | 000                                                                                                    | 00000        | 0010011            |                                  |         |      |        |

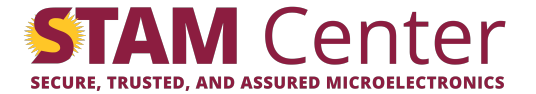

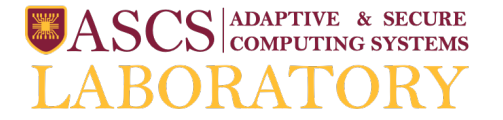

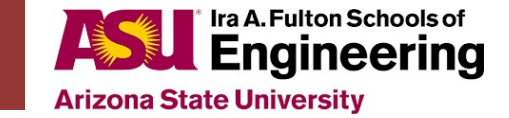

#### Kernel and User Instructions

| BRISC-V Home                                                           | BRISC-V Simulator                    |               |            |             | Man                       | ual & Examples                    |
|------------------------------------------------------------------------|--------------------------------------|---------------|------------|-------------|---------------------------|-----------------------------------|
| Relaptive and Secure Computing Systems Lab • Boston University         |                                      |               | Sec. 1     | ASCS<br>ABO | ADAPTIV<br>COMPUTE<br>RAT | e & secure<br>ing systems<br>'ORY |
| C source                                                               | RISC-V Assembly                      | Registers     | Memory     |             |                           |                                   |
| 1 · 0                                                                  |                                      | Register      | Value      | Regist      | er                        | Value                             |
| 1 int fib(int n) {                                                     | addi zero,zero,0                     | zero          | [0] 0      | ra          | [1]                       | 0                                 |
| 3 return n;                                                            | 1 addi sp,zero,1536                  | sp            | [2] 0      | gp          | [3]                       | 0                                 |
| 4 } else { Grey instructions                                           | 2 call main<br>3 addi zero.zero.0    | tp            | [4] 0      | t0          | [5]                       | 0                                 |
| are kernel                                                             | 4 mv s1,a0                           | t1            | [6] 0      | t2          | [7]                       | 0                                 |
|                                                                        | 6 addi zero,zero,0                   | s0/fp         | [8] 0      | s1          | [9]                       | 0                                 |
| 9 int return_function (int result) { INSTRUCTIONS                      | 7 auipc ra,0x0                       | 20            | [10] 0     | -1          | [11]                      | 0                                 |
| 11 }                                                                   | 9 addi zero,2ero,0                   | au            |            | ai          | [11]                      | 0                                 |
| 12<br>13 int main(){                                                   | addi zero,zero,0                     | az            | [12] 0     | as          | [13]                      | 0                                 |
| 14 int n = 9;                                                          | .option nopic                        | a4            | [14] 0     | a5          | [15]                      | 0                                 |
| <pre>15 int result = return_function (fib(n)); 16 return result;</pre> | .text<br>.align 2                    | a6            | [16] 0     | a7          | [17]                      | 0                                 |
| 17 }                                                                   | .globl gcd                           | s2            | [18] 0     | s3          | [19]                      | 0                                 |
|                                                                        | .type gcd, @+unction<br>gcd:         | s4            | [20] 0     | s5          | [21]                      | 0                                 |
| They setup some registers like                                         | 11 addi sp,sp,-48                    | s6            | [22] 0     | s7          | [23]                      | 0                                 |
| the steels pointer and jump to                                         | 12 SW ra,44(Sp)<br>13 SW s0,40(Sp)   | s8            | [24] 0     | s9          | [25]                      | 0                                 |
| the stack pointer, and jump to                                         | 14 addi s0,sp,48                     | s10           | 1261 0     | s11         | [27]                      | 0                                 |
| label "main"                                                           | 16 SW a1,-40(S0)                     | +2            | [20] 0     | +4          | [20]                      | 0                                 |
|                                                                        | 17 lw a4,-36(s0)<br>18 lw a540(s0)   | 15            |            | 14          | [29]                      | 0                                 |
|                                                                        | 19 bne a4,a5,.L2                     | t5            | [30] 0     | t6          | [31]                      | 0                                 |
|                                                                        | 20 1w a5,-36(s0)<br>21 sw a5,-20(s0) |               |            |             |                           |                                   |
|                                                                        | 22 j .L3                             |               |            |             |                           |                                   |
|                                                                        | .L2:<br>23 lw a4,-36(s0)             |               |            |             |                           |                                   |
|                                                                        | 24 lw a5,-40(s0)                     |               |            |             |                           |                                   |
| Console                                                                |                                      | Instruction t | oreakdown  |             |                           |                                   |
| ******* Parser Output ***********<br>Parsing successful!               | ^                                    | 31            | 20 19 1    | 5 14 12     | 11 7                      | 6 0                               |
|                                                                        |                                      | imm           | rs1        | funct3      | rd                        | opcode                            |
|                                                                        | ,                                    | 000000000     | 0000 00000 | 000         | 00000                     | 0010011                           |

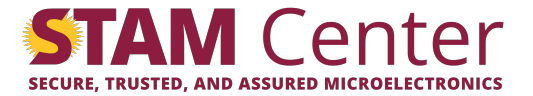

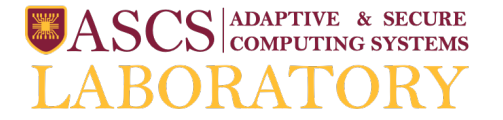

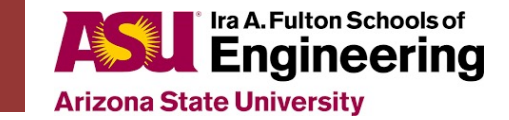

#### Kernel and User Instructions

| BRISC-V Home                                                           |          |         | BRISC-V Simulator  |                      |             |        |          |              | Man                | ual & Examples                   |
|------------------------------------------------------------------------|----------|---------|--------------------|----------------------|-------------|--------|----------|--------------|--------------------|----------------------------------|
| BR ISC-V Simulator                                                     |          |         |                    |                      |             |        | SA<br>LA | ASCS<br>ABOI | ADAPTIV<br>COMPUTI | e & secure<br>ng systems<br>'ORY |
| C source                                                               | RISC-V A | ssembly |                    |                      | Registers   | Merr   | ory      |              |                    |                                  |
| 1 0                                                                    | 1 · •    |         | K                  |                      | Register    |        | Value    | Registe      | r                  | Value                            |
| 1 int fib(int n) {                                                     | 0        | addi    | zero,zero,0        | A COLOR              | zero        | [0]    | 0        | ra           | [1]                | 0                                |
| 2 IT (n <= 1) {<br>3 return n;                                         | 1 Ke     | addi    | sp,zero,1536       | - Car                | SD          | [2]    | 0        | qp           | [3]                | 0                                |
| 4 } else {                                                             | 2        | call    | main               |                      | tn          | [4]    | 0        | t0           | [5]                | 0                                |
| 6 }                                                                    | 4        | mv      | s1,a0              | 1996<br>1988<br>1988 | -1          | 10     | 0        | +2           | [3]                | 0                                |
| 7 }                                                                    | 5        | addi    | zero,zero,0        |                      | ti          | [0]    | 0        | τz           | [/]                | 0                                |
| <pre>9 int return_function (int result) {</pre>                        | 7        | auipc   | ra,0x0             |                      | s0/fp       | [8]    | 0        | s1           | [9]                | 0                                |
| 10 return result;                                                      | 8        | jalr    | ra,0(ra)           |                      | a0          | [10]   | 0        | a1           | [11]               | 0                                |
| 11 }                                                                   | 10       | addi    | zero,zero,0        |                      | a2          | [12]   | 0        | a3           | [13]               | 0                                |
| 13 int main(){                                                         |          | .file   | "gcd.c"            |                      | a4          | [14]   | 0        | a5           | [15]               | 0                                |
| <pre>14 Int n = 9;<br/>15 int result = return_function (fib(n));</pre> |          | .text   | Thopic             |                      | a6          | [16]   | 0        | a7           | [17]               | 0                                |
| 16 return result;                                                      |          | .align  | 2                  |                      | 67          | [10]   | 0        | c2           | [10]               | 0                                |
|                                                                        |          | .type   | gcd, @function     |                      | 52          | [10]   | 0        | 55           | [19]               | 0                                |
|                                                                        | gc at a  | :b:     | cn cn -49          |                      | s4          | [20]   | 0        | s5           | [21]               | 0                                |
|                                                                        | 12       | sw ra   | .44(sp)            |                      | s6          | [22]   | 0        | s7           | [23]               | 0                                |
| White instructions are                                                 | 13       | sw s0   | 40(sp)             |                      | s8          | [24]   | 0        | s9           | [25]               | 0                                |
|                                                                        | 15       | sw a0   | -36(s0)            |                      | s10         | [26]   | 0        | s11          | [27]               | 0                                |
| user instructions                                                      | 16       | sw a1   | -40(s0)<br>-36(s0) |                      | t3          | [28]   | 0        | t4           | [29]               | 0                                |
|                                                                        | 18       | lw a5   | -40(s0)            |                      | t5          | [30]   | 0        | t6           | [31]               | 0                                |
|                                                                        | 19       | bne a4  | .a5,.L2            |                      |             | [30]   | 0        | 10           | [31]               | 0                                |
| All the assembly you                                                   | 21       | sw a5   | -20(s0)            |                      |             |        |          |              |                    |                                  |
|                                                                        | 22       | j .L:   | 3                  |                      |             |        |          |              |                    |                                  |
| write will be here                                                     | 23       | lw a4   | -36(s0)            |                      |             |        |          |              |                    |                                  |
|                                                                        | 24       | lw a5   | -40(s0)            |                      |             |        |          |              |                    |                                  |
| Console                                                                | 12. 7    |         |                    |                      | Instruction | breako | own      |              |                    |                                  |
| Parsing successful!                                                    |          |         |                    | *                    | 31          | 20     | 19 15    | 14 12        | 11 7               | 6 0                              |
|                                                                        |          |         |                    |                      | imm         |        | rs1      | funct3       | rd                 | opcode                           |
|                                                                        |          |         |                    |                      | 00000000    | 0000   | 00000    | 000          | 00000              | 0010011                          |
|                                                                        |          |         |                    | •                    |             |        |          |              |                    |                                  |

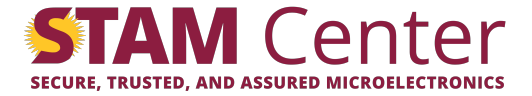

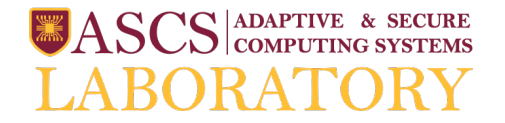

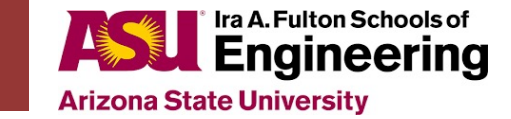

#### Simulator Controls

| BRISC-V Home                                               |                                                                                                    |             |          |              | Man               | ual & Examples                    |         |
|------------------------------------------------------------|----------------------------------------------------------------------------------------------------|-------------|----------|--------------|-------------------|-----------------------------------|---------|
| Rest Status Lab Baston University Here                     |                                                                                                    |             | ■A<br>LA | ASCS<br>ABOI | ADAPTIV<br>COMPUT | e & secure<br>ing systems<br>'ORY |         |
| C source                                                   | RISC-V Assembly                                                                                                    | Registers   | Memo     | ory          |                   |                                   |         |
| 1 int fib(int n) (                                         | Reset Simulator                                                                                                    | Register    |          | Value        | Registe           | r                                 | Value   |
| 2 if (n <= 1) {                                            | kemel:                                                                                                    | zero        | [0]      | 0            | ra                | [1]                               | 0       |
| 3 return n;<br>4 } else {                                  | 2 call main                                                                                                    | sp          | [2]      | 0            | gp                | [3]                               | 0       |
| <pre>5 return fib(n-1)+fib(n-2); 6 }</pre>                 | 3 addi zero,zer 0 and 1                                                                                                    | tp          | [4]      | 0            | t0                | [5]                               | 0       |
| 7 }                                                        | 5 addi zero,zero,0                                                                                                    | t1          | [6]      | 0            | t2                | [7]                               | 0       |
| <pre>9 int return_function (int result) {</pre>            | 7 aujpc ra,0x0                                                                                                    | s0/tp       | [8]      | 0            | s1                | [9]                               | 0       |
| 10 return result; Load code                                | Run code ero, zero, 8 Step through code                                                                                                    | aO          | [10]     | 0            | al                | [11]                              | 0       |
| 12<br>13 int main(){                                       | 10 addi zero,zero,0<br>.file "gcd.c"                                                                                                    | a2          | [12]     | 0            | a3                | [13]                              | 0       |
| 14 int n = 9;<br>15 int negult - neturn function (fib(n)); | .option nopic                                                                                                    | a4          | [14]     | 0            | a5                | [15]                              | 0       |
| 16 return result;                                          | .align 2                                                                                                    | a6          | [16]     | 0            | a/                | [1/]                              | 0       |
| 17 }                                                       | .globl gcd<br>.type gcd, @function                                                                                                    | s2          | [18]     | 0            | s3                | [19]                              | 0       |
|                                                            | god:                                                                                                    | s4          | [20]     | 0            | s5                | [21]                              | 0       |
|                                                            | 12 sw ra,44(sp)                                                                                                    | s6          | [22]     | 0            | s7                | [23]                              | 0       |
|                                                            | 13 sw s0,40(sp)<br>14 addi s0,sp,48                                                                                                    | s8          | [24]     | 0            | s9                | [25]                              | 0       |
|                                                            | 15 sw a0,-36(s0)<br>16 sw a1 -40(c0)                                                                                                    | s10         | [26]     | 0            | s11               | [27]                              | 0       |
|                                                            | 17 lw a4,-36(s0)                                                                                                    | t3          | [28]     | 0            | t4                | [29]                              | 0       |
|                                                            | 18 lw a5,-40(s0)<br>19 bne a4,a5,.L2                                                                                                    | t5          | [30]     | 0            | t6                | [31]                              | 0       |
|                                                            | 20       1w a5,-36(\$0)         21       sw a5,-20(\$0)         22       j         23       1w a4,-36(\$0)         24       1w a5,-40(\$0) |             |          |              |                   |                                   |         |
| Console                                                    |                                                                                                    | Instruction | breakdo  | own          |                   |                                   |         |
| ******** Parser Output ***********<br>Parsing successful!  |                                                                                                    | 31          | 20       | 19 15        | 14 12             | 11 7                              | 6 0     |
|                                                            |                                                                                                    | imm         |          | rs1          | funct3            | rd                                | opcode  |
|                                                            |                                                                                                    | 00000000    | 0000     | 00000        | 000               | 00000                             | 0010011 |

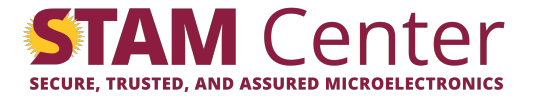

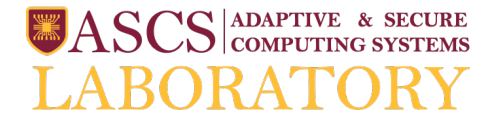

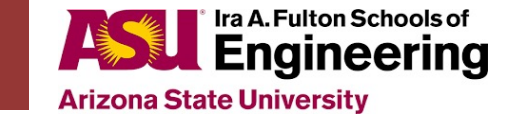

# Stepping Through a Program

| BRISC-V Home                                                                            |                                        |                                                            | BRISC-V Simula                                                     | itor      |                                                                                                    |      |               |                                                       |       |         | Man   | ual & Examp | oles |
|-----------------------------------------------------------------------------------------|----------------------------------------|------------------------------------------------------------|--------------------------------------------------------------------|-----------|----------------------------------------------------------------------------------------------------|------|---------------|-------------------------------------------------------|-------|---------|-------|-------------|------|
| Reaptive and Secure Computing Systems Lab • Boston University                           |                                        |                                                            |                                                                    |           |                                                                                                    |      |               | SASCS ADAPTIVE & SECU<br>COMPUTING SYSTE<br>LABORATOR |       |         |       |             |      |
| C source                                                                                | RISC-                                  | V Assembly                                                 |                                                                    |           |                                                                                                    |      | Registers     | Mem                                                   | ory   |         |       |             |      |
|                                                                                         | <u>±</u> ·                             | РИ                                                         | K                                                                  |           |                                                                                                    |      | Register      |                                                       | Value | Registe | er    | Value       |      |
| $\begin{array}{c c} 1 & \text{int fib(int n)} \\ 2 & \text{if (n <= 1)} \\ \end{array}$ | 0                                      | add1                                                       | zero,zero,                                                         | <b>*</b>  |                                                                                                    |      | zero          | [0]                                                   | 0     | ra      | [1]   | 0           |      |
| 3 return n;<br>4 } else {                                                               | 2                                      | addi                                                       | sp,zero,153<br>main                                                | 36        | A CONTRACTOR OF A CONTRACTOR OF A CONTRACTOR O |      | sp            | [2]                                                   | 0     | gp      | [3]   | 0           |      |
| <pre>5 return fib(n-1)+fib(n-2);</pre>                                                  | 3                                      | addi                                                       | zero, zero, 6                                                      | 9         | [月28<br>[月28<br>[月28]<br>[月28]                                                                                                    |      | tp            | [4]                                                   | 0     | t0      | [5]   | 0           |      |
| 6 }<br>7 }                                                                              | 4                                      | mv<br>addi                                                 | s1,a0<br>zero,zero,0                                               | 9         | DE.<br>Vez.<br>Dec.                                                                                                    |      | t1            | [6]                                                   | 0     | t2      | [7]   | 0           |      |
| <sup>8</sup> int return function (int result) { Let's click the step                    | 6                                      | addi<br>auipc                                              | zero,zero,@                                                        | 9         |                                                                                                    |      | s0/fp         | [8]                                                   | 0     | s1      | [9]   | 0           |      |
| 10 return result;                                                                       | 8                                      | jalr                                                       | ra,0(ra)                                                           | _         |                                                                                                    |      | a0            | [10]                                                  | 0     | a1      | [11]  | 0           |      |
|                                                                                         | 10                                     | addi                                                       | zero,zero,e<br>zero,zero,e                                         | 3         |                                                                                                    |      | a2            | [12]                                                  | 0     | a3      | [13]  | 0           |      |
| 13 int main(){<br>14 int n = 9:                                                         |                                        | .file                                                      | "gcd.c"<br>on nopic                                                | The bl    | ua lina show                                                                                                    | c I  | a4            | [14]                                                  | 0     | a5      | [15]  | 0           |      |
| <pre>15 int result = return_function (fib(n));</pre>                                    |                                        | .text                                                      |                                                                    |           |                                                                                                    | 3    | a6            | [16]                                                  | 0     | a7      | [17]  | 0           |      |
| 17 }                                                                                    |                                        | .globi                                                     | l gcd                                                              | which ins | struction will                                                                                                    | be   | s2            | [18]                                                  | 0     | s3      | [19]  | 0           |      |
|                                                                                         |                                        | .type<br>gcd:                                              | gcd, @funct                                                        |           | cuted next                                                                                                    |      | s4            | [20]                                                  | 0     | s5      | [21]  | 0           |      |
|                                                                                         | 11                                     | addi                                                       | sp, sp, -48                                                        |           |                                                                                                    |      | s6            | [22]                                                  | 0     | s7      | [23]  | 0           |      |
|                                                                                         | 13                                     | SW SE                                                      | 0,40(sp)                                                           |           |                                                                                                    | - 11 | s8            | [24]                                                  | 0     | s9      | [25]  | 0           |      |
|                                                                                         | 14                                     | addi<br>sw a@                                              | s0,sp,48<br>0,-36(s0)                                              |           |                                                                                                    |      | s10           | [26]                                                  | 0     | s11     | [27]  | 0           |      |
|                                                                                         | 16                                     | sw at                                                      | 1,-40(s0)                                                          |           |                                                                                                    |      | t3            | [28]                                                  | 0     | t4      | [29]  | 0           |      |
|                                                                                         | 18                                     | lw as                                                      | 5,-40(s0)                                                          |           |                                                                                                    |      | t5            | [30]                                                  | 0     | t6      | [31]  | 0           |      |
|                                                                                         | 19<br>20<br>21<br>22<br>23<br>24<br>25 | bne a4<br>lw a5<br>sw a5<br>j .l<br>.L2:<br>lw a4<br>lw a5 | 4,a5,.L2<br>5,-36(s0)<br>5,-20(s0)<br>L3<br>4,-36(s0)<br>5,-40(s0) |           |                                                                                                    |      |               |                                                       |       |         |       |             |      |
| Console                                                                                 |                                        |                                                            |                                                                    |           |                                                                                                    |      | Instruction I | breakd                                                | own   |         |       |             |      |
| Parser Output **********************************                                        |                                        |                                                            |                                                                    |           |                                                                                                    | ^    | 31            | 20                                                    | 19 15 | 14 12   | 11 7  | 6           | 0    |
|                                                                                         |                                        |                                                            |                                                                    |           |                                                                                                    |      | imm           |                                                       | rs1   | funct3  | rd    | opcode      |      |
|                                                                                         |                                        |                                                            |                                                                    |           |                                                                                                    | -    | 000000000     | 000                                                   | 00000 | 000     | 00000 | 0010011     | 1    |

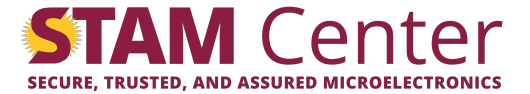

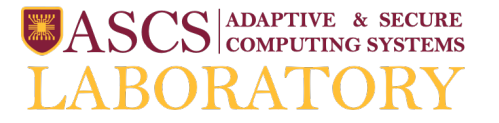

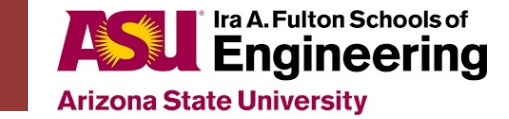

# Stepping Through a Program

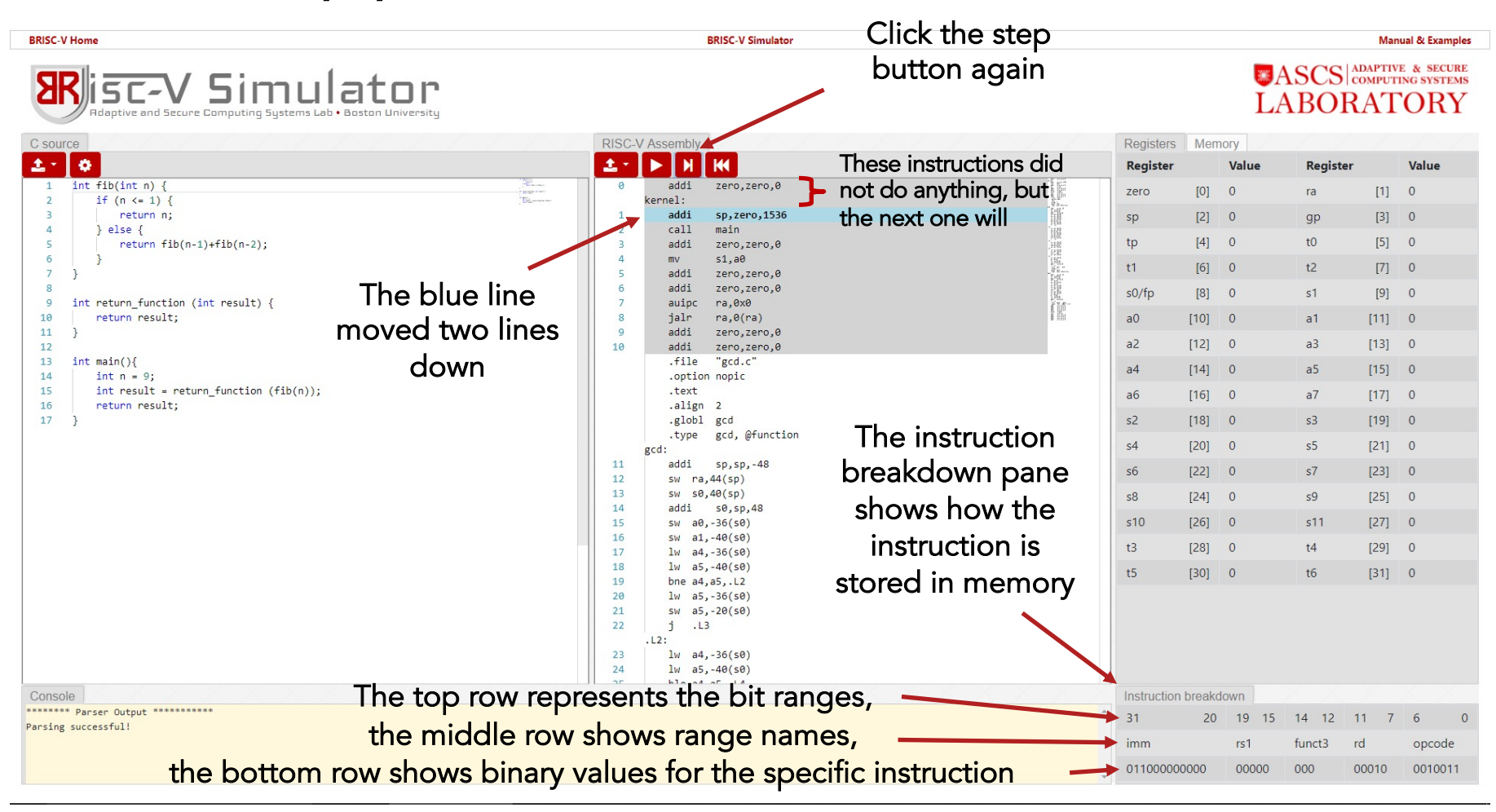

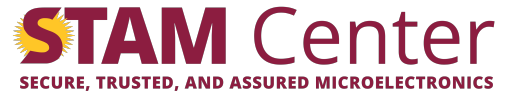

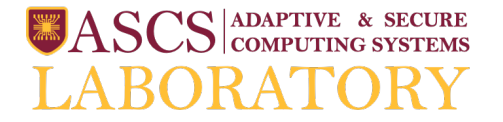

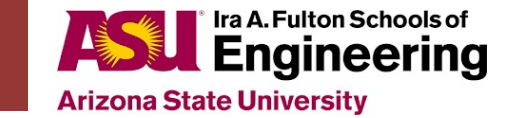

# addi Changed the Register File

| BRISC-V Home                                                                   |          | BRISC-V                        | V Simulator |                                                                                                    |             |          |               |              | Man             | ual & Examples                  |
|--------------------------------------------------------------------------------|----------|--------------------------------|-------------|----------------------------------------------------------------------------------------------------|-------------|----------|---------------|--------------|-----------------|---------------------------------|
| Reaptive and Secure Computing Systems Lab • Boston University                  |          |                                |             |                                                                                                    |             |          | ■A<br>LA      |              | APTIVE<br>MPUTT | e & secure<br>ng systems<br>ORY |
| C source                                                                       | RISC-V   | Assembly                       |             |                                                                                                    | Registers   | Mem      | ory           |              |                 | /////                           |
| 2 · 0                                                                          | 1 ·      | ► H K                          |             |                                                                                                    | Register    |          | Value         | Register     |                 | Value                           |
| 1 int fib(int n) {                                                             | 0        | addi zero,z<br>kernel:         | ,zero,0     | and the second second s           | zero        | [0]      | 0             | ra           | [1]             | 0                               |
| 3 return n;                                                                    | 1        | , addi sp,zer                  | ero,1536    | <ul> <li>The second second se<br/>Second second sec</li></ul> | sp          | [2]      | 1536          | gp           | [3]             | 0                               |
| <pre>4</pre>                                                                   | 3        | addi zero,z                    | ,zero,0     |                                                                                                    | tp          | [4]      | 0             | t0           | [5]             | 0                               |
|                                                                                | 4        | mv s1,a0<br>addi zero s        | 0<br>Zero 0 |                                                                                                    | t1          | [6]      | 0             | t2           | [7]             | 0                               |
| addi sp. zero. 1536                                                            | 6        | addi zero,z                    | ,zero,0     |                                                                                                    | s0/50       | [8]      | 0             | s1           | [9]             | 0                               |
| 9 int return_function (int result) { addit SP, ZCIO, 1000<br>10 return result; | 7<br>8   | auipc ra,0x0<br>jalr ra,0(r    | x0<br>(ra)  | Constant<br>Constant                                                                                                    | aO          | [10]     | 0             | a1           | [11]            | 0                               |
| got executed                                                                   | 9        | addi zero,z                    | ,zero,0     |                                                                                                    | a2          | [12]     | 0             | a3           | [13]            | 0                               |
| 13 int main(){                                                                 | 10       | .file "gcd.o                   | .c"         |                                                                                                    | a4          | [14]     | 0             | a5           | [15]            | 0                               |
| 14 int n = 9;<br>15 int result = return_function (fib(n)t, summed 0 and 1536   | Ś,       | .option nopic<br>.text         | c           |                                                                                                    | 36          | [16]     | 0             | a7           | [17]            | 0                               |
| and put it in register er                                                      | n        | .align 2                       |             |                                                                                                    | c2          | [19]     | 0             | c3           | [10]            | 0                               |
|                                                                                | Ρ        | .type gcd, @                   | @function   | Register sp is                                                                                                    | 52          | [10]     | 0             | 55           | [21]            | 0                               |
|                                                                                | 11       | gcd:<br>addi sp,sp,            | p,-48       | highlighted!                                                                                                    | 54          | [20]     | 0             | -7           | [2]]            | 0                               |
|                                                                                | 12       | sw ra,44(sp)                   | )           | ingingitea                                                                                                    | so          | [22]     | 0             | 57           | [23]            | 0                               |
|                                                                                | 14       | addi s0,sp,                    | p,48        | an stands for stack                                                                                                    | s8          | [24]     | 0             | s9           | [25]            | 0                               |
|                                                                                | 15<br>16 | sw a0,-36(s0)<br>sw a1,-40(s0) | 0)<br>0)    | sp stanus for stack                                                                                                    | s10         | [26]     | 0             | s11          | [27]            | 0                               |
|                                                                                | 17       | lw a4,-36(s0)                  | 0)          | pointer                                                                                                    | t3          | [28]     | 0             | t4           | [29]            | 0                               |
|                                                                                | 19       | bne a4,a5,.L2                  | 2           | I                                                                                                    | t5          | [30]     | 0             | t6           | [31]            | 0                               |
|                                                                                | 20       | lw a5,-36(s0)                  | 0)<br>0)    |                                                                                                    |             |          |               |              |                 |                                 |
|                                                                                | 22       | j .L3                          | 0)          |                                                                                                    |             |          |               |              |                 |                                 |
|                                                                                | 23       | .L2:<br>lw a4,-36(s0)          | 0)          |                                                                                                    |             |          |               |              |                 |                                 |
|                                                                                | 24       | lw a5,-40(s0)                  | 0)          |                                                                                                    |             |          |               |              |                 |                                 |
| Console                                                                        |          |                                |             |                                                                                                    | Instruction | breako   | lown          |              |                 |                                 |
| Parser Output                                                                  |          |                                |             |                                                                                                    | Pseudo-Ir   | structio | ons don't hav | e a breakdow | n               |                                 |
|                                                                                |          |                                |             |                                                                                                    | -           |          |               |              |                 |                                 |

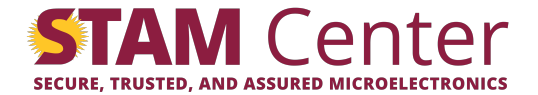

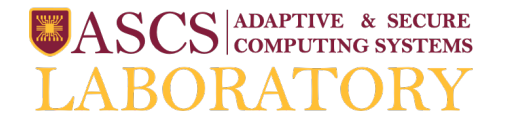

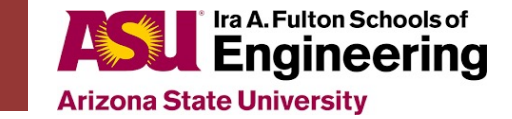

## Setting Breakpoints

| BRISC-V Home                                                    |            |                  | BRISC-V Simulator                |             |          |                |            | Man                                     | ual & Examples                  |
|-----------------------------------------------------------------|------------|------------------|----------------------------------|-------------|----------|----------------|------------|-----------------------------------------|---------------------------------|
| Respective and Secure Computing Systems Lab • Boston University |            |                  |                                  |             |          | ■A<br>LA       |            | DAPTIVI<br>DMPUTI<br>AT                 | e & secure<br>ng systems<br>ORY |
| C source                                                        | RISC-      | V Assembly       |                                  | Registers   | Mem      | югу            |            |                                         |                                 |
| <u>2 0</u>                                                      | <u>1</u> - | <b>F</b>         | K                                | Register    |          | Value          | Register   |                                         | Value                           |
| 1 int fib(int n) {                                              | 0          | addi             | zero, zero, 0                    | zero        | [0]      | 0              | ra         | [1]                                     | 0                               |
| 2 11 (ii <= 1) {<br>3 return n;                                 | 1          | addi             | sp,zero,1536                     | sp          | [2]      | 1536           | gp         | [3]                                     | 0                               |
| 4 } else {<br>5                                                 | 2          | call             | main                             | tp          | [4]      | 0              | t0         | [5]                                     | 0                               |
| 6 }                                                             | 4          | mv               | s1,a0                            | +1          | 161      | 0              | +2         | (7)                                     | 0                               |
| 7 }                                                             | 5          | addi             | zero,zero,0                      | 0.0         | [0]      | 0              | 12         | [/]                                     | 0                               |
| <pre>9 int return_function (int result) {</pre>                 | 7          | auipc            | ra,0x0                           | su/tp       | [8]      | 0              | \$1        | [9]                                     | 0                               |
| 10 return result;<br>11 }                                       | 8          | jalr<br>addi     | ra,0(ra) IIII                    | a0          | [10]     | 0              | a1         | [11]                                    | 0                               |
| 12                                                              | 10         | addi             | zero, zero, 0                    | a2          | [12]     | 0              | a3         | [13]                                    | 0                               |
| 13 int main(){<br>14 int n = 9;                                 |            | .file<br>.optio  | "gcd.c"<br>n nopic               | a4          | [14]     | 0              | a5         | [15]                                    | 0                               |
| <pre>15 int result = return_function (fib(n));</pre>            |            | .text            |                                  | аб          | [16]     | 0              | a7         | [17]                                    | 0                               |
| 16 return result;<br>17 }                                       |            | .align<br>.globl | 2<br>gcd                         | s2          | [18]     | 0              | s3         | [19]                                    | 0                               |
|                                                                 |            | .type            | gcd, @function                   | c.4         | [20]     | 0              | c5         | [21]                                    | 0                               |
|                                                                 | 11         | gcd:<br>addi     | sp,sp,-48                        |             | [20]     | 0              | -7         | [2]                                     | 0                               |
|                                                                 | 12         | sw ra            | 44(sp)                           | 50          | [22]     | 0              | S/         | [23]                                    | 0                               |
|                                                                 | 13         | sw sø<br>addi    | s0, s2, **                       | s8          | [24]     | 0              | s9         | [25]                                    | 0                               |
| Pight-clicking on an                                            | 15         | sw a0            | -36(:0) Add breakpoint Ctrl+B    | s10         | [26]     | 0              | s11        | [27]                                    | 0                               |
|                                                                 | 16         | lw a4            | -36(:8) Delete breakpoint Ctrl+D | t3          | [28]     | 0              | t4         | [29]                                    | 0                               |
| instruction opens a menu                                        | 18         | lw a5            | -40(s0)                          | t5          | [30]     | 0              | t6         | [31]                                    | 0                               |
| I                                                               | 20         | lw a5            | -36(38)                          |             | 1.       |                |            |                                         | •.                              |
|                                                                 | 21         | sw a5            | -20(s0) Command Palette F1       | _et's       | CIIC     | :k on '        | the fi     | rst                                     | item –                          |
|                                                                 |            | .L2:             |                                  |             | Δα       | d bra          | akno       | hint                                    |                                 |
|                                                                 | 23         | lw a4            | -36(s0)<br>-40(s0)               |             | ~        |                | sarpt      | ,,,,,,,,,,,,,,,,,,,,,,,,,,,,,,,,,,,,,,, | •                               |
| Concella                                                        | 25         | blo of           | aF 14                            | Instruction | brook    | louun          |            |                                         |                                 |
| ******** Parser Output ***********                              |            |                  |                                  | Instruction | Dieako   | IOWIT          |            |                                         |                                 |
| Parsing successful!                                             |            |                  |                                  | Pseudo-In   | structio | ons don't have | a breakdow | 'n                                      |                                 |
|                                                                 |            |                  |                                  |             |          |                |            |                                         |                                 |
|                                                                 |            |                  | ▼                                |             |          |                |            |                                         |                                 |

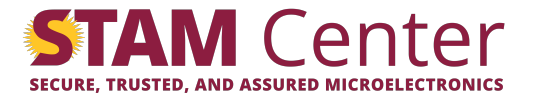

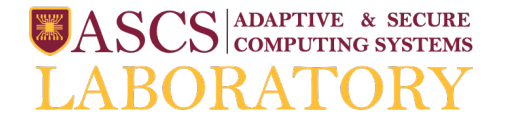

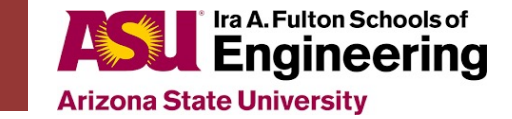

## Setting Breakpoints

| BRISC-V Home                                                           |          | BRISC-V Simulator                    |                                                                                                    |             |           |             |              | Manu                  | ial & Examples                  |
|------------------------------------------------------------------------|----------|--------------------------------------|----------------------------------------------------------------------------------------------------|-------------|-----------|-------------|--------------|-----------------------|---------------------------------|
| Rdaptive and Secure Computing Systems Lab - Boston University          |          |                                      |                                                                                                    |             |           | SA<br>LA    |              | APTIVI<br>MPUTI<br>AT | e & secure<br>ng systems<br>ORY |
| C source                                                               | RISC-V   | / Assembly                           |                                                                                                    | Registers   | Memo      | ry          |              |                       | //.                             |
| <u> </u>                                                               | ±.∗      |                                      |                                                                                                    | Register    |           | Value       | Register     |                       | Value                           |
| 1 int fib(int n) {                                                     | 0        | addi zero,zero,0<br>kernel:          | And a local diversion of the local diversion of the local diversion | zero        | [0]       | 0           | ra           | [1]                   | 0                               |
| 3 return n;                                                            | 1        | addi sp,zero,1536                    |                                                                                                    | sp          | [2]       | 1536        | gp           | [3]                   | 0                               |
| 5 return fib(n-1)+fib(n-2); Now if we click run,                       | 3        | addi zero,zero,0                     | 112                                                                                                    | tp          | [4]       | 0           | t0           | [5]                   | 0                               |
| <sup>6</sup> <sup>7</sup> simulator will keep                          | 4        | mv s1,a0<br>addi zero,zero,0         | 196.<br>962.                                                                                                    | t1          | [6]       | 0           | t2           | [7]                   | 0                               |
|                                                                        | 6        | addi zero,zero,0                     |                                                                                                    | s0/fp       | [8]       | 0           | s1           | [9]                   | 0                               |
| 10 return result; executing instructions until                         | 8        | jalr ra,0(ra)                        |                                                                                                    | a0          | [10]      | 0           | a1           | [11]                  | 0                               |
| <sup>11</sup> it hits a broakpoint                                     | 9<br>10  | addi zero,zero,0<br>addi zero,zero,0 |                                                                                                    | a2          | [12]      | 0           | a3           | [13]                  | 0                               |
|                                                                        |          | .file "gcd.c"                        |                                                                                                    | a4          | [14]      | 0           | a5           | [15]                  | 0                               |
| <pre>14 int n = 9;<br/>15 int result = return_function (fib(n));</pre> |          | .text                                |                                                                                                    | a6          | [16]      | 0           | a7           | [17]                  | 0                               |
| 16 return result;<br>17 }                                              |          | .align 2                             | -                                                                                                    | \$2         | [18]      | 0           | \$3          | [19]                  | 0                               |
|                                                                        |          | .type gcd, @function                 |                                                                                                    | 5 <u>2</u>  | [20]      | 0           | -5           | [21]                  | 0                               |
|                                                                        | 11       | gcd:<br>addi sp,sp,-48               | -                                                                                                    | 54          | [20]      | 0           | -7           | [21]                  | 0                               |
| 1 brookpoint                                                           | 12       | sw ra,44(sp)                         |                                                                                                    | SD          | [22]      | 0           | S/           | [23]                  | 0                               |
|                                                                        | -14      | addi s0,sp,#8                        |                                                                                                    | s8          | [24]      | 0           | s9           | [25]                  | 0                               |
| got created!                                                           | 15<br>16 | sw a0,-36(s0)<br>sw a1,-40(s0)       |                                                                                                    | s10         | [26]      | 0           | s11          | [27]                  | 0                               |
| 5                                                                      | 17       | lw a4,-36(s0)                        |                                                                                                    | t3          | [28]      | 0           | t4           | [29]                  | 0                               |
|                                                                        | 18       | 1W a5,-40(50)<br>bne a4,a5,.L2       |                                                                                                    | t5          | [30]      | 0           | t6           | [31]                  | 0                               |
|                                                                        | 20       | 1w a5,-36(s0)                        |                                                                                                    |             |           |             |              |                       |                                 |
|                                                                        | 22       | j .L3                                |                                                                                                    |             |           |             |              |                       |                                 |
|                                                                        | 23       | .L2:<br>lw a4,-36(s0)                |                                                                                                    |             |           |             |              |                       |                                 |
|                                                                        | 24       | lw a5,-40(s0)                        |                                                                                                    |             |           |             |              |                       |                                 |
| Console                                                                |          |                                      |                                                                                                    | Instruction | breakdo   | wn          |              |                       | 1. 7.                           |
| Parsing successful!                                                    |          |                                      | ^                                                                                                    |             |           |             |              |                       |                                 |
|                                                                        |          |                                      |                                                                                                    | Pseudo-Ins  | struction | s don't hav | e a breakdow | n                     |                                 |
|                                                                        |          |                                      |                                                                                                    |             |           |             |              |                       |                                 |
| celab aco (corporate) (locico) (index lateral                          |          |                                      |                                                                                                    |             |           |             |              |                       |                                 |

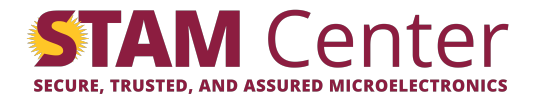

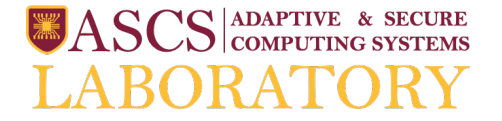

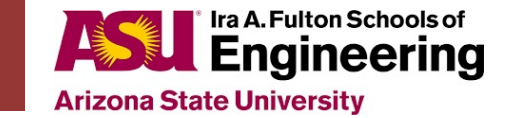

## Running Code until a Breakpoint

| BRISC-V Home                                                           |            |                 | BRISC-                 | / Simulator        |       |          |                     |            |         |         |             | Man               | ual & Exam                   | ples            |
|------------------------------------------------------------------------|------------|-----------------|------------------------|--------------------|-------|----------|---------------------|------------|---------|---------|-------------|-------------------|------------------------------|-----------------|
| Redeptive and Secure Computing Systems Lab • Boston University         |            |                 |                        |                    |       |          |                     |            |         | S.<br>L | ASCS<br>ABO | ADAPTIV<br>COMPUT | e & secu<br>ng syste<br>'OR' | IRE<br>IMS<br>Y |
| C source                                                               | RISC-V     | Assembly        |                        |                    |       |          |                     | Registers  | Men     | погу    |             |                   |                              |                 |
| 1 · 0                                                                  | <u>±</u> - | ► H             | K                      |                    |       |          |                     | Register   |         | Value   | Regist      | er                | Value                        |                 |
| 1 int fib(int n) {                                                     | 0          | addi            | zero                   | ,zero,0            |       |          | years of the second | zero       | [0]     | 0       | ra          | [1]               | 73                           |                 |
| 3 return n;                                                            | 1          | addi            | sp,z                   | ero,1536           |       |          |                     | sp         | [2]     | 1456    | gp          | M                 | 0                            |                 |
| <pre>4</pre>                                                           | 2          | call<br>addi    | main<br>zero           | .zero.0            |       |          | 100                 | tp         | 17      | 0       |             | [5]               | 0                            |                 |
| 6 }                                                                    | 4          | mv              | s1,a                   | 9                  |       |          |                     | t1         | [6]     | 0       | t2          | [7]               | 0                            |                 |
| 8                                                                      | 6          | addi            | zero                   | ,zero,0<br>,zero,0 |       |          |                     | s0/fp      | 181     | 1536    | \$1         | [9]               | 0                            |                 |
| <pre>9 int return_function (int result) { 10     return result; </pre> | 7          | auipc<br>ialr   | ra,0                   | x0<br>(ra)         |       |          |                     | 00/10      | [10]    | 64      | 21          | [11]              | 49                           |                 |
| 11 }                                                                   | 9          | addi            | zero                   | zer Nº             | st of | ragistar | c change            | 1          | [12]    | 04      | a1          | [1]]              | 40                           |                 |
| 12<br>13 int main(){                                                   | 10         | addi<br>.file   | zero<br>"gcd           | ,zen <b>o, IC</b>  |       | register | s change            | αZ         | [12]    | 0       | 45          | [13]              | 0                            |                 |
| 14 int $n = 9$ ;                                                       |            | .optio          | on nopi                | c                  |       | values   | ! -                 | a4         | [14]    | 0       | a5          |                   | 48                           |                 |
| <pre>15 Int result = return_function (fib(n)); 16 return result;</pre> |            | .text<br>.align | 1 2                    |                    |       |          |                     | ao         | [16]    | 0       | a7          | [17]              | 0                            |                 |
| 17 }                                                                   |            | .globl          | gcd                    | Ofunction          |       |          |                     | s2         | [18]    | 0       | s3          | [19]              | 0                            |                 |
|                                                                        |            | gcd:            | geu,                   | @ranceron          |       |          |                     | s4         | [20]    | 0       | s5          | [21]              | 0                            |                 |
| _                                                                      | 11         | addi<br>sw ra   | sp,s                   | p,-48              |       |          |                     | s6         | [22]    | 0       | s7          | [23]              | 0                            |                 |
| The instruction pointer                                                | 13         | sw se           | ),40(sp                | )                  |       |          |                     | s8         | [24]    | 0       | s9          | [25]              | 0                            |                 |
| moved to the breakneint!                                               | 15         | addi<br>sw a0   | <b>50,5</b><br>),-36(s | p,48<br>Ə)         |       |          |                     | s10        | [26]    | 0       | s11         | [27]              | 0                            |                 |
| moved to the breakpoint:                                               | 16         | sw a1           | l, -40(s               | 8)<br>9)           |       |          |                     | t3         | [28]    | 0       | t4          | [29]              | 0                            |                 |
|                                                                        | 18         | lw as           | 5,-40(s                | ə)                 |       |          |                     | t5         | [30]    | 0       | t6          | [31]              | 0                            |                 |
|                                                                        | 19         | bne a4          | 1,a5,.L                | 2                  |       |          |                     |            | [50]    | U       |             | [31]              | 0                            |                 |
|                                                                        | 21         | sw a5           | 5,-20(s                | 9)                 |       |          |                     |            |         |         |             |                   |                              |                 |
|                                                                        | 22         | j.L<br>.L2:     | .3                     |                    |       |          |                     |            |         |         |             |                   |                              |                 |
|                                                                        | 23         | lw a4           | 1,-36(s                | 9)                 |       |          |                     |            |         |         |             |                   |                              |                 |
|                                                                        | 24         | IW as           | -40(S                  | •                  |       |          |                     |            |         |         |             |                   |                              |                 |
| Console                                                                |            |                 |                        |                    |       |          |                     | Instructio | n break | 10 15   | 14 10       | 11 7              | ~                            | 0               |
| Parsing successful!                                                    |            |                 |                        |                    |       |          |                     | 31         | 20      | 19 15   | 14 12       | 11 /              | 0                            | 0               |
|                                                                        |            |                 |                        |                    |       |          |                     | imm        |         | rs1     | funct3      | rd                | opcode                       | e .             |
|                                                                        |            |                 |                        |                    |       |          |                     | 0000001    | 10000   | 00010   | 000         | 01000             | 001001                       | 1               |

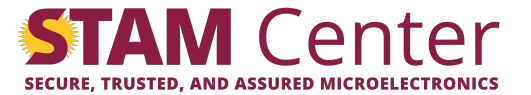

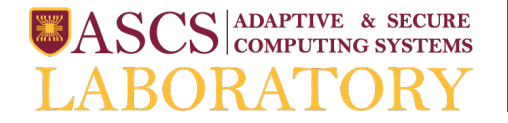

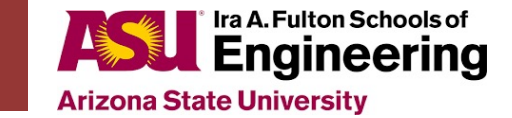

#### Text and Data Sections

| BRISC-V Home                                                                                                    | BRISC-V Simulator                                                                                                    |                                                                                                    |                                                                                                    |                                                               | Manu                                                                                   | ual & Example:                                                                                 |
|----------------------------------------------------------------------------------------------------|----------------------------------------------------------------------------------------------------|----------------------------------------------------------------------------------------------------|----------------------------------------------------------------------------------------------------|---------------------------------------------------------------|----------------------------------------------------------------------------------------|------------------------------------------------------------------------------------------------|
| Redaptive and Secure Computing Systems Lab - Boston University                                                                                                    |                                                                                                    |                                                                                                    | ₿A<br>LA                                                                                                    | ASCS<br>ABO                                                   | ADAPTIVI<br>COMPUTI                                                                    | e & secure<br>ing systems<br>'ORY                                                              |
| C source                                                                                                    | RISC-V Assembly                                                                                                    | Registers                                                                                                    | Memory                                                                                                    |                                                               |                                                                                        |                                                                                                |
|                                                                                                    |                                                                                                    | HEX DEC BI                                                                                                    | NARY                                                                                                    |                                                               |                                                                                        |                                                                                                |
| <pre>1 int fib(int n) { 2     if (n &lt;= 1) { 3         return n; 4     } else { 5         return fib(n-1)+fib(n-2); 6     } 7     .data and .rodata sections allow 8     ide much (instantial fibe much) { </pre> | <pre>22 ecall     # let's statically allocate a string "HELLO!"     # we start this by creating a read-only data section     .rodata .HELLO:     # strings should end with the null terminator \0     # the null terminator's binary value is 0!     # we split HELLO!\0 into two 32bit words:     # Well and 0.000 enter that thats are TOLE and 2 pages </pre>                                                                                                  | 0x00000135:<br>0x00000134:<br>0x00000136:<br>0x0000012c:<br>0x00000128:<br>0x00000124:<br>0x00000120:<br>0x00000120:<br>0x00000118: | U         U         U         U         U           00         00         00         00         00           00         00         00         00         00           00         00         00         00         00           00         00         00         00         00           00         00         00         00         00           00         00         00         00         00           00         00         00         00         00           00         00         00         00         00           00         00         00         00         00           00         00         00         00         00           00         00         00         00         00           00         00         00         00         00 |                                                               |                                                                                        |                                                                                                |
| the program is run                                                                                                    | <pre># weite HELL in asci:<br/># H - 0x48<br/># E - 0x45<br/># L - 0x4c<br/># since this is a little-endian architecture, we</pre>                                                                                                    | 0x00000114:<br>0x00000110:<br>0x0000010c:                                                                                           | 00 00 00 00<br>00 00 00 00<br>00 00 00 00<br>HEAP SEGMENT<br>DATA SEGMENT<br>00 00 21 4f                                                                                                    |                                                               |                                                                                        |                                                                                                |
| <pre>15 int result = return_function (fib(n));<br/>16 return result;<br/>17 }</pre>                                                                                                    | <pre># write HELL in reverse - LEHH<br/>.word 0x4C4C4548<br/># now we write the second part 0100<br/>.word 0x00000214F<br/># this section is parsed when you load the program -<br/># not when the instruction pointer runs over it.<br/># as soon as you loaded the program, you should see<br/># this string in the memory pane's data section,<br/># somewhere close to the bottom of it.<br/>#<br/># now we can go back to a text section that has code</pre> | 0x00000104:<br>0x00000104:<br>0x000000fc:<br>0x000000fs:<br>0x000000f6:<br>0x000000f6:<br>0x000000f6:<br>0x00000064:<br>0x00000064: | 4c         4c         4c         54           TEXT         SEGMENT           00         00         00           00         00         00           00         00         01           00         00         01           00         00         01           00         00         01           00         00         01           00         00         00           00         00         00           00         00         00           00         00         00           00         00         00           00         00         00                                                                                                    | // <-<br>// a<br>// a<br>// a<br>// j<br>// a<br>// a<br>// a | hello<br>ddi ze<br>ddi ze<br>ddi ze<br>ddi ze<br>alr ra<br>uipc ra<br>ddi ze<br>ddi ze | ero, zero<br>ero, zero<br>ero, zero<br>ero, zero<br>a,0(ra)<br>a,0x0<br>ero, zero<br>ero, zero |
| .text sections are used for code.                                                                                                    | .text                                                                                                    | 0x000000e0:<br>0x000000dc:                                                                                                    | 00 00 00 13<br>00 00 00 13                                                                                                    | // a<br>// a                                                  | ddi ze<br>ddi ze                                                                       | ero, zero                                                                                      |
| Programs are in the text section<br>by default                                                                                                    | <pre># print the string "HELLOIN"<br/>23 addi t0, zero, 3 # this is the string printing syscall<br/>24 lui a0, %hi(.HELLO) # this loads the top 20 bits<br/>25 addi a0, a0, %lo(.HELLO) # this loads the bottom 12 bits<br/>26 addi a1, zero, 7 # length of the string<br/>27 ecall<br/># print characters '!', '\n', '-'</pre>                                                                                                    | 0x00000048:<br>0x00000044:<br>0x00000040:<br>0x0000000c2:<br>0x000000c8:<br>0x000000c0:<br>0x000000c0:                              | 00         00         80         67           00         00         00         73           71         00         05         13           00         70         02         93           00         00         00         73           ff         00         05         13           00         70         02         93           60         00         05         13           00         70         02         93           60         70         02         93           00         70         02         93           00         00         60         73                                                                                                    | // j<br>//<br>//<br>//                                        | r ra<br>ecall<br>addi a0,<br>addi t0,<br>ecall<br>addi a0,<br>addi t0,<br>ecall        | zero,<br>zero,<br>zero,<br>zero,                                                               |
| Console                                                                                                    |                                                                                                    | Instruction br                                                                                                    | eakdown                                                                                                    |                                                               |                                                                                        |                                                                                                |
| ******* Parser Output *********<br>Parsing successful!                                                                                                    |                                                                                                    | <sup>^</sup> 31                                                                                                    | 20 19 15                                                                                                    | 14 12                                                         | 11 7                                                                                   | 6 0                                                                                            |
| 김 아파 지 않는 것 같은 것 같은 것이 없는 것 같아.                                                                                                    |                                                                                                    | imm                                                                                                    | rs1                                                                                                    | funct3                                                        | rd                                                                                     | opcode                                                                                         |
|                                                                                                    |                                                                                                    | 0000000000                                                                                                    | 00 00000                                                                                                    | 000                                                           | 00000                                                                                  | 0010011                                                                                        |
|                                                                                                    |                                                                                                    |                                                                                                    |                                                                                                    |                                                               |                                                                                        |                                                                                                |

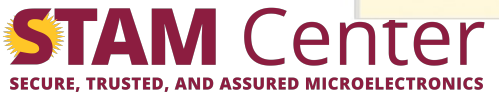

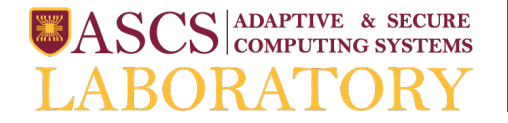

SECURE, TRUSTED, AND ASSURED MICROELECTRONICS

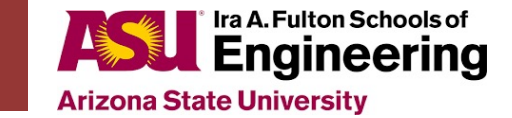

#### Text and Data Sections

| C source                                                                                                    | RISC-V Assembly                                                                                                    | Registers M                                                                                                    | emorv                                                                                                    |                                                                                                    |                                                                                                    |
|----------------------------------------------------------------------------------------------------|----------------------------------------------------------------------------------------------------|----------------------------------------------------------------------------------------------------|----------------------------------------------------------------------------------------------------|----------------------------------------------------------------------------------------------------|----------------------------------------------------------------------------------------------------|
| <pre>2 0 1 int fib(int n) { 2 if (f (n = 1)) { 3 if (n = 1) { 3 if (n = 1) { 3 if (n = 1) { 4 if (n = 1) { 5 if (n = 1) { 5 if</pre> | <pre>22 ecall<br/># let's statically allocate a string "HELLO!"<br/># we start this by creating a read-only data section<br/>.rodata<br/>.HELLO:<br/># strings should end with the null terminator \0<br/># the null terminator's binary value is 0!<br/># we split HELLO!\0 into two 32bit words:<br/># HELL and 0!00 - note that thats an "0!" and 2 zeros<br/># we write HELL in asci1:<br/># H - 0x48<br/># E - 0x45<br/># L - 0x46<br/># since this is a little-endian architecture, we<br/># write HELL in reverse - LEHH<br/>.word 0x404C4548<br/># now we write the second part 0!00<br/>.word 0x0000214F<br/># this section is parsed when you load the program -<br/># not when the instruction pointer runs over it.<br/># as soon as you loaded the program, you should see<br/># this string in the memory pane's data section,<br/># somewhere close to the bottom of it.<br/># now we can go back to a text section that has code<br/>.text<br/># print the string "HELLO!\n"<br/>addi a0, a0, %l0(.HELLO) # this loads the top 20 bits<br/># of .HELLO address into a0<br/>25 addi a0, a0, %l0(.HELLO) # this loads the bottom 12 bits<br/>addi a1, zero, 7 # length of the string<br/>?? ecall<br/># print characters '!', '\n', '-'</pre> | HEX         DEC         BINA           0XX00000136:         0XX00000136:         0XX00000136:           0XX00000120:         0XX00000120:         0XX00000120:           0XX000001210:         0XX000000120:         0XX000000110:           0XX000000100:         0XX000000100:         0XX000000100:           0XX00000100:         0XX00000100:         0XX00000100:           0XX00000100:         0XX00000100:         0XX000000100:           0XX000000100:         0XX000000000:         0XX000000000:           0XX000000000:         0XX000000000:         0XX000000000:           0XX000000000:         0XX000000000:         0XX000000000:           0XX000000000:         0XX000000000:         0XX000000000:           0XX000000000:         0XX000000000:         0XX000000000:           0XX000000000:         0XX000000000:         0XX000000000:           0XX0000000000:         0XX0000000000000000000000000000000000 | BY         BY         BY | // <-<br>// au<br>// au<br>// au<br>// au<br>// au<br>// au<br>// au<br>// au<br>// au<br>// ju<br>// ju | helld<br>ddi z<br>ddi z<br>ddi z<br>ddi z<br>ddi z<br>ddi z<br>ddi z<br>ddi z<br>ddi z<br>ddi a<br>addi a<br>addi a<br>addi t<br>addi a<br>addi t<br>ceall |
| Parsing successful!                                                                                                    |                                                                                                    | â 31                                                                                                    | 20 19 15                                                                                                    | 14 12                                                                                                    | 11 7                                                                                                    |
|                                                                                                    |                                                                                                    | imm                                                                                                    | rs1                                                                                                    | funct3                                                                                                   | rd                                                                                                    |

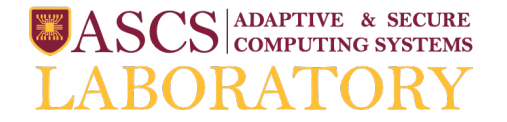

SECURE, TRUSTED, AND ASSURED MICROELECTRONICS

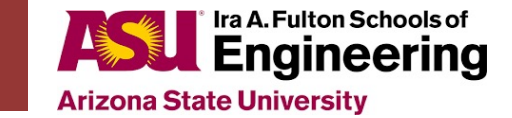

#### Text and Data Sections

| C   | ource                                                                                                    | RISC-V Assembly                                                                                                    | Registers Me                                                                                                    | emory                                                                                                    |                                                                                                    |                                                                                                    |                                                                                                    |
|-----|----------------------------------------------------------------------------------------------------|----------------------------------------------------------------------------------------------------|----------------------------------------------------------------------------------------------------|----------------------------------------------------------------------------------------------------|----------------------------------------------------------------------------------------------------|----------------------------------------------------------------------------------------------------|----------------------------------------------------------------------------------------------------|
|     | <pre>int fib(int n) {     if (n &lt;= 1) {         return n;     } else {         return fib(n-1)+fib(n-2);     }     int return_function (int result) {         return result;     }     int main(){         int n = 9;         int result = return_function (fib(n));         return result;     }     You can see the allocated     memory in the data segment in     the memory pane! You can also         see the .HELLO pointer! </pre> | <pre>22 ecal<br/># let's statically allocate a string "HELLO!"<br/># we start this by creating a read-only data section<br/>.rodata<br/>.HELLO:<br/># strings should end with the null terminator \0<br/># the null terminator's binary value is 0!<br/># we split HELLO!\0 into two 32bit words:<br/># HELL and 0!00 - note that thats an "0!" and 2 zeros<br/># we write HELL in asci1:<br/># H - 0x48<br/># E - 0x45<br/># L - 0x46<br/># since this is a little-endian architecture, we<br/># write HELL in reverse - LEHH<br/>.word 0x404024548<br/># now we write the second part 0!00<br/>.word 0x40600214F<br/># this section is parsed when you load the program -<br/># not when the instruction pointer runs over it.<br/># as soon as you load the program, you should see<br/># this string if the memory pane's data section,<br/># comewhere close to the bottom of it.<br/># now we can go back to a text section that has code<br/>.text<br/># print the string "HELLO!\n"<br/>addi 10, zero, 3 # this is the string printing syscall<br/>lui a0, %h0(.HELLO) # this loads the top 20 bits<br/># addi a1, zero, 7 # length of the string<br/>ecall<br/># print characters '!', '\n', ''<br/># dif the arearchecked<br/># print characters '!', '\n', ''</pre> | 0x000000138:           0x00000136:           0x00000136:           0x00000126:           0x00000126:           0x00000126:           0x00000126:           0x00000126:           0x00000126:           0x00000116:           0x00000116:           0x00000106:           0x00000107:           0x00000107:           0x00000016:           0x00000016:           0x00000016:           0x00000006:           0x00000006:           0x00000006:           0x00000006:           0x00000006:           0x00000006:           0x00000006:           0x00000006:           0x00000006:           0x00000006:           0x00000006:           0x00000006:           0x00000006:           0x00000006:           0x0000006:           0x0000006:           0x0000006:           0x0000006:           0x0000006:           0x0000006:           0x0000006:           0x0000006:           0x0000006:           0x0000006:           0x0000006:           0x0000006: | 0         0         0         0         0         0           0         0         0         0         0         0         0           0         0         0         0         0         0         0         0         0         0         0         0         0         0         0         0         0         0         0         0         0         0         0         0         0         0         0         0         0         0         0         0         0         0         0         0         0         0         0         0         0         0         0         0         0         0         0         0         0         0         0         0         0         0         0         0         0         0         0         0         0         0         0         0         0         0         0         0         0         0         0         0         0         0         0         0         0         0         0         0         0         0         0         0         0         0         0         0         0         0         0         0 | // <-<br>// au<br>// au<br>// au<br>// au<br>// au<br>// au<br>// au<br>// au<br>// au<br>// au<br>// au<br>// au | hello<br>ddi z<br>ddi z<br>ddi z<br>ddi z<br>ddi z<br>ddi z<br>ddi z<br>ddi z<br>ddi z<br>ddi z<br>ddi z<br>ddi a<br>call<br>addi a0<br>addi di to<br>ecall | ero,;<br>ero,;<br>ero,; |
| *** | Note Parser Output **********************************                                                                                                    |                                                                                                    | <b>31</b> 2                                                                                                    | 0 19 15                                                                                                    | 14 12                                                                                                    | 11 7                                                                                                    | 6                                                                                                    |
| Bac | sing successfull                                                                                                    |                                                                                                    | 10                                                                                                    |                                                                                                    |                                                                                                    |                                                                                                    |                                                                                                    |

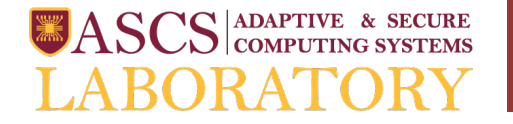

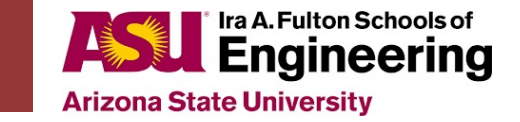

# System Calls

- We also provide some simple system calls
- System calls are used for functionalities provided by the operating system
  - Think file systems, IO, etc.
- In RISC-V, system calls look something like:
  - Put the type of system call you want in register t0
    - More about that on the next slide
  - Put any arguments you may have in a0 and a1
  - Call instruction ECALL
  - If the system call has return values, they will be in a0
- To really get familiar with syscalls, try running the example syscall file in the simulator

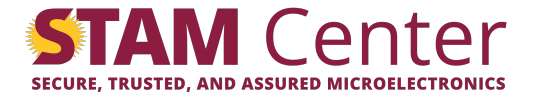

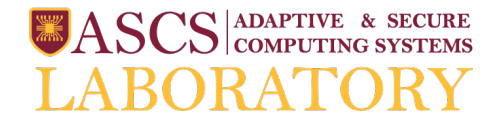

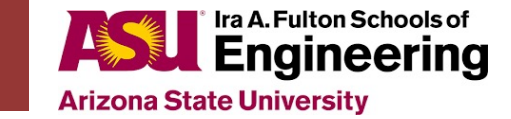

# Supported Syscalls

| Syscall       | Syscall ID<br>(put this in t0) | Description                                                                                                    |
|---------------|--------------------------------|----------------------------------------------------------------------------------------------------|
| Print integer | 1                              | Print integer value in a0 to console                                                                                                    |
| Print char    | 2                              | Print ascii value in a0 to console                                                                                                    |
| Print string  | 3                              | Print string with address in a0 and length in a1 to console                                                                                                    |
| Read integer  | 4                              | Read integer from console into a0                                                                                                    |
| Read char     | 5                              | Read character from console into a0 as an ascii value                                                                                                    |
| Read string   | 6                              | Read string of length given in a1 from console and store it at address in a0                                                                                                    |
| SBRK          | 7                              | Dynamically allocate the amount of bytes specified in a0.<br>The pointer to the beginning of the newly allocated<br>memory will be stored in a0. The value in a0 can be<br>negative, if you want to deallocate some memory! |

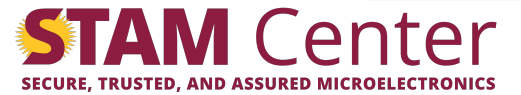

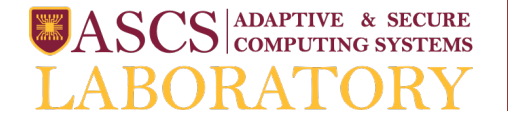

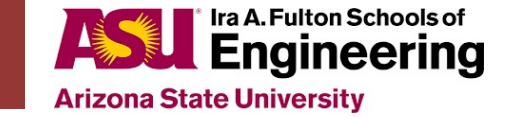

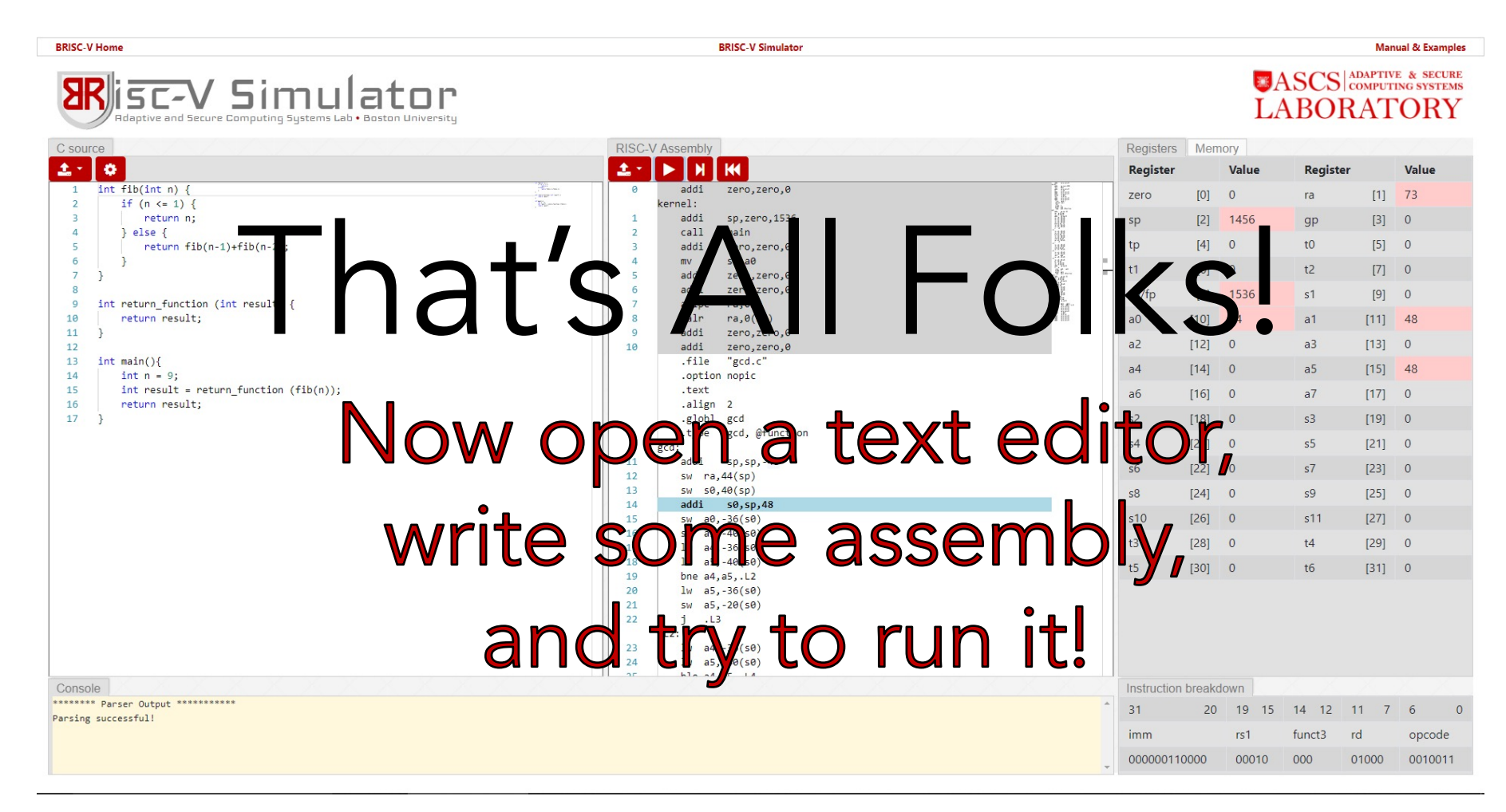

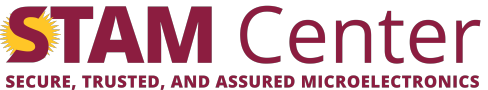

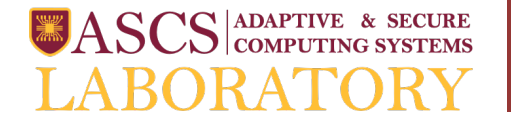

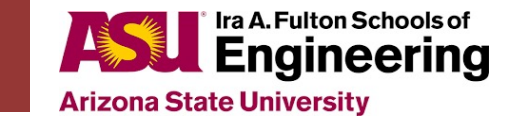

# Bugs and Features

- Found a bug? Have an issue? Want a feature/RISC-V extension?
  - Send an email to <a href="mailto:briscv.feedback@gmail.com">briscv.feedback@gmail.com</a>
- Thanks!

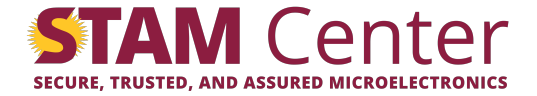